## INSTRUKCJA

## ZGŁOSZENIA DO PROJEKTU "DZIECIŃSTWO BEZ PRÓCHNICY"

- 1. Wchodzimy na stronę internetową projektu: www.zebymalegodziecka.pl
- 2. Wybieramy zakładkę "Zgłoś udział w projekcie"

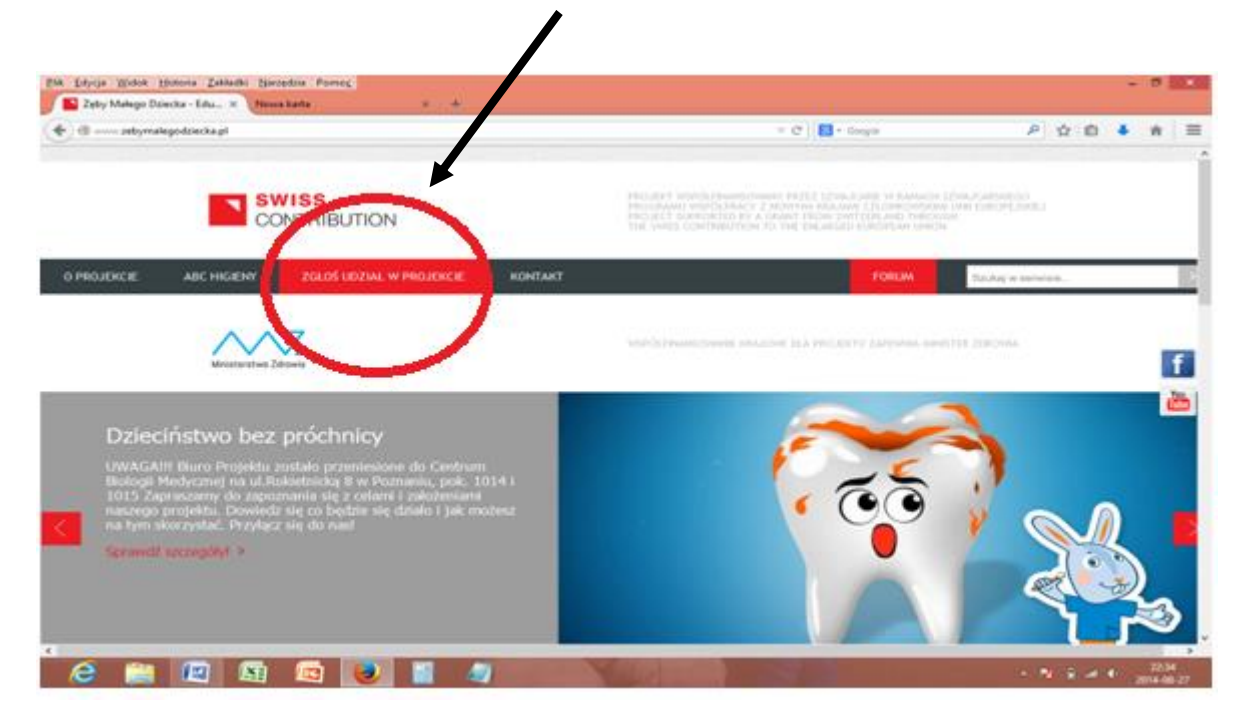

3. Na stronie po prawej pojawi się ikona ZGŁOŚ UDZIAŁ – klikamy w ikonę

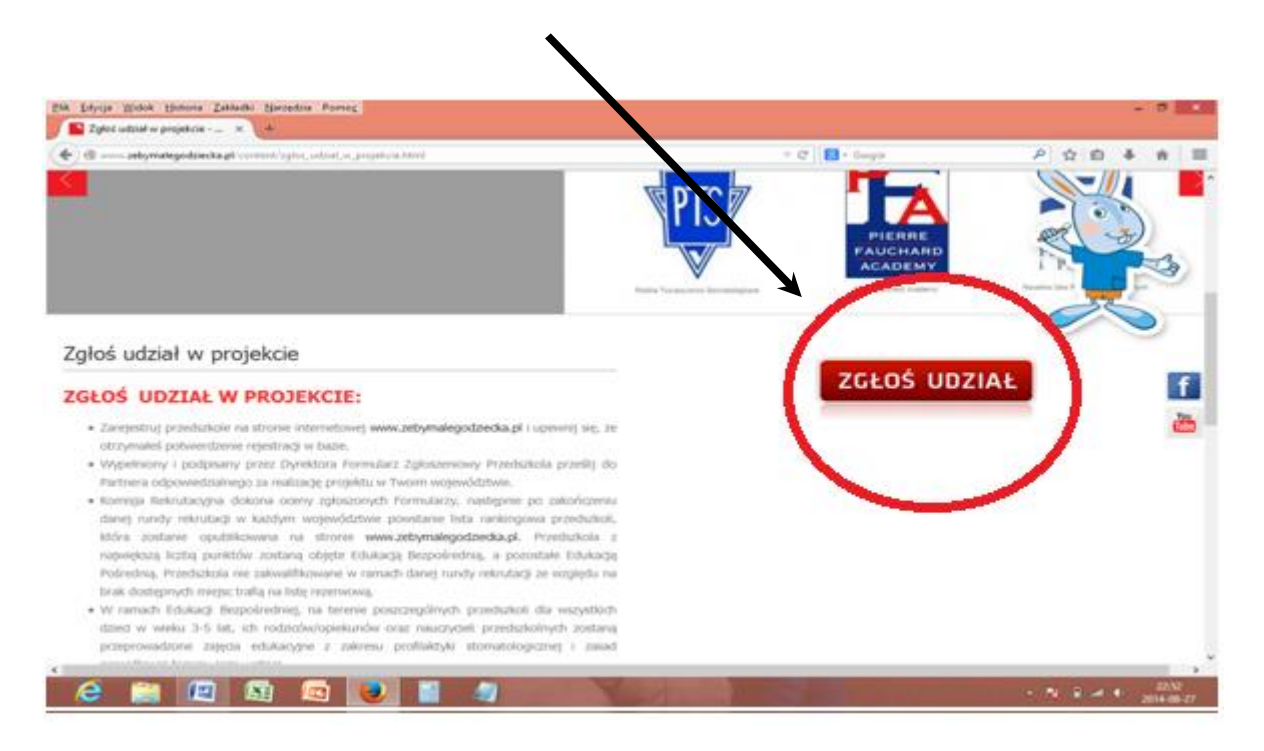

4. **REJESTRACJA PRZEDSZKOLA**- przedszkole jeszcze nie zarejestrowane:

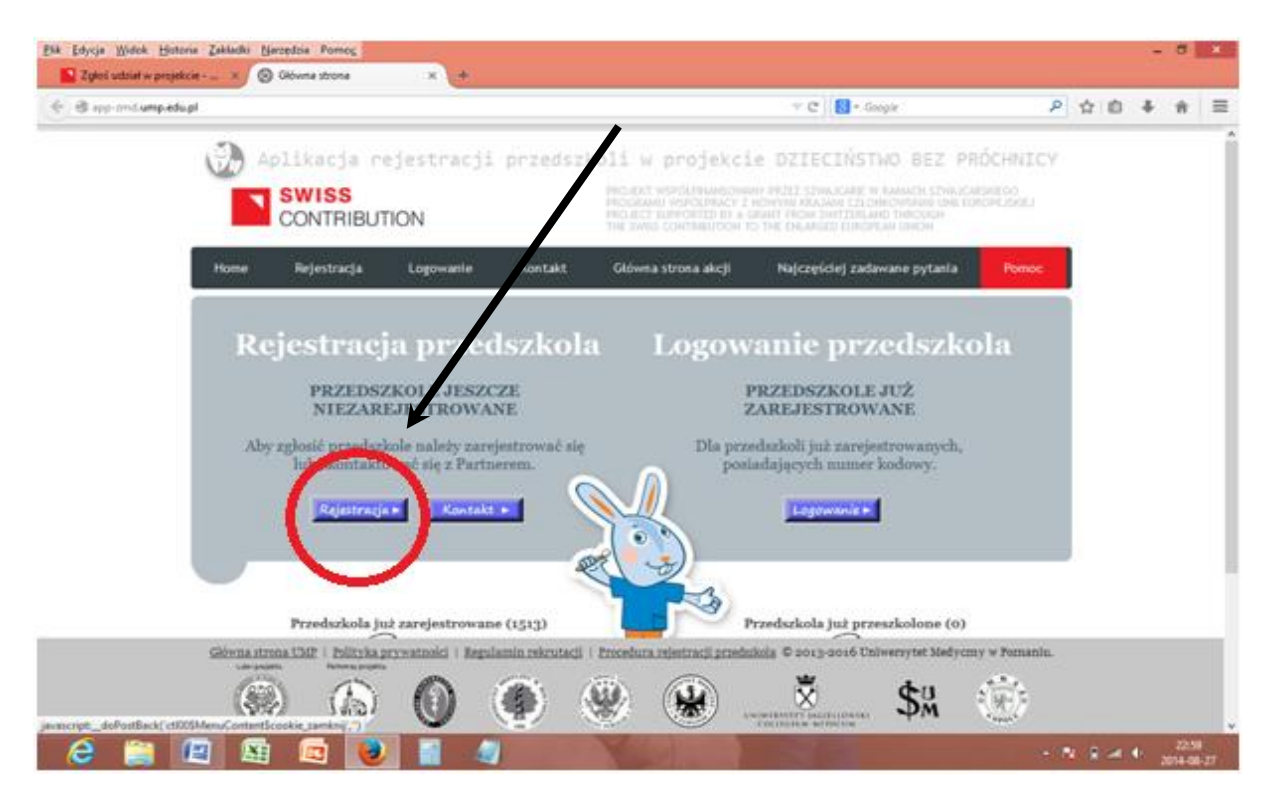

**KROK 1** – uzupełniamy formularz w wersji elektronicznej. Jeżeli dane wprowadzone są poprawnie to pojawia się zielony znak potwierdzenia

✓ Jeżeli dane są zapisane niepoprawnie pojawia się komunikat: Błąd wypełnienia formularza. Symbol ! pojawia się w polach gdzie trzeba wprowadzić poprawki. Po uzupełnieniu formularza klikamy DALEJ.

| <u>Plik E</u> dycja <u>W</u> idok <u>H</u> istoria <u>Z</u> akład | dki <u>N</u> arzędzia Pomo <u>c</u>              |                               |                   |                       |                  |                 |               |               |               |     |         | -     | a ×               |
|-------------------------------------------------------------------|--------------------------------------------------|-------------------------------|-------------------|-----------------------|------------------|-----------------|---------------|---------------|---------------|-----|---------|-------|-------------------|
| Zgłoś udział w projekcie 🛪                                        | 🛞 Krok 1 rejestracj                              | i przedszko 🗙 🚽               | •                 |                       |                  |                 |               |               |               |     |         |       |                   |
| < 🕘 app-zmd.ump.edu.pl/Rejestra                                   | acja_p/krok1.aspx                                |                               |                   |                       |                  | $\nabla$        | C 🛛 🕶 Goog    | gle           |               | P . | ☆自      | +     | n ≡               |
|                                                                   |                                                  |                               |                   |                       |                  |                 |               |               |               | -   |         |       | ^                 |
|                                                                   |                                                  |                               |                   |                       |                  |                 |               |               | _ //          |     |         |       |                   |
|                                                                   |                                                  | Pos                           | tęp rej           | estra                 | eji prz          | zedszl          | kola          | ) L           |               |     |         |       |                   |
|                                                                   |                                                  |                               | Aktualny kr       | ok.                   | 1                | $(\tilde{2})$ ( | 3)            | 0             |               |     |         |       |                   |
|                                                                   |                                                  |                               | including in      | .o.u.                 | $\sim$           | $\sim$          | $\sim$        |               | 5/            |     |         |       |                   |
|                                                                   |                                                  |                               |                   |                       |                  |                 |               |               |               |     |         |       |                   |
|                                                                   |                                                  |                               |                   |                       |                  |                 |               |               |               |     |         |       |                   |
| Podar                                                             | nie danych przeds                                | zkola                         |                   |                       |                  |                 |               |               |               | _   |         |       |                   |
|                                                                   |                                                  |                               |                   |                       |                  |                 |               |               |               |     |         |       |                   |
| Nazy                                                              | wa placowki: *                                   |                               |                   |                       |                  |                 |               |               |               |     |         |       |                   |
| Cha                                                               | rakter                                           |                               |                   |                       |                  |                 |               |               |               |     |         |       |                   |
| plac                                                              | placówki: *                                      |                               |                   | ozycję >              |                  |                 | ×             |               |               |     |         |       |                   |
| Roda                                                              | zaj placówki: *                                  | < wybierz pozycję >           |                   |                       |                  | <b>~</b>        |               |               |               |     |         |       |                   |
|                                                                   |                                                  | ul. v                         |                   |                       | 1                | nr:             |               |               |               |     |         |       |                   |
|                                                                   |                                                  |                               |                   |                       |                  |                 |               |               |               |     |         |       |                   |
|                                                                   |                                                  | kod pocztowy*:                |                   |                       | 1                | miejscowość*:   |               |               |               |     |         |       |                   |
| Adre                                                              | es placówki:                                     | województwo*:                 |                   |                       |                  |                 |               |               |               |     |         |       |                   |
|                                                                   |                                                  |                               | l                 |                       |                  |                 | [<br>         |               | 1             |     |         |       | -                 |
| Głow                                                              | na strona UMP   Polit<br>Lider projektu Partners | yka prywatności  <br>projektu | Regulamin rekruta | acji   Procedur       | a rejestracji pi | zedszkola © 20  | 013-2016 Univ | versytet Medy | czny w Poznar | nu. |         |       |                   |
| 6                                                                 |                                                  |                               | 5                 |                       |                  |                 | 0             | \$1           |               |     |         |       |                   |
|                                                                   | 8.14 5 PU                                        | V. Cont                       |                   | A State of the second |                  | COLLEGIUM       | MEDICUM       | ΨM            | * OPOLN       |     |         |       | ~                 |
| 🥭 🚞 🖭                                                             |                                                  | ۵                             | 4                 |                       |                  |                 |               |               |               | - 🖎 | 🗄 atl 🛛 | P 201 | 23:04<br>14-08-27 |

**KROK 2** – zatwierdzamy dane w formularzu (jest możliwość cofnięcia się do Kroku 1  $\rightarrow$  przycisk popraw)

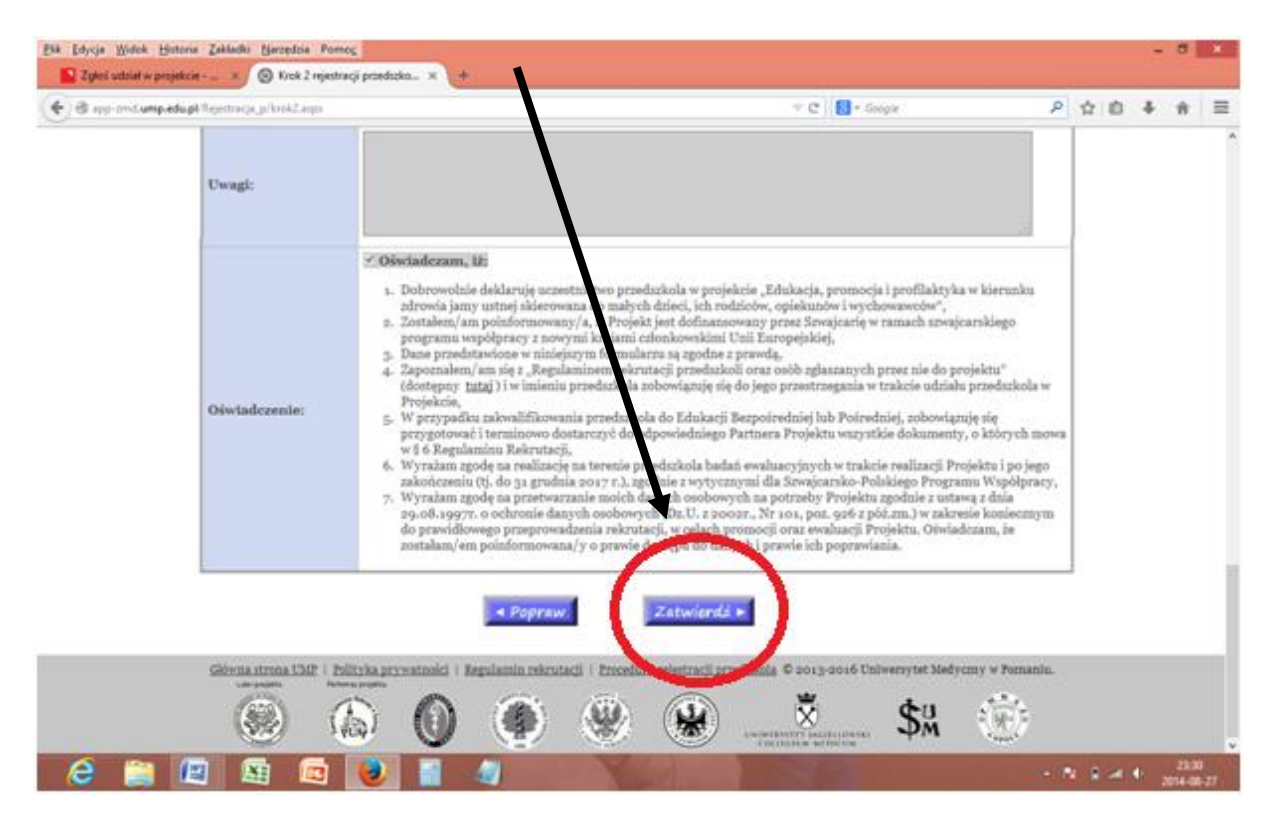

**KROK 3** – potwierdzenie rejestracji (podane poniże dane są przykładowe, pojawi się nazwa Państwa przedszkola, Państwa numer i podany wcześniej email)

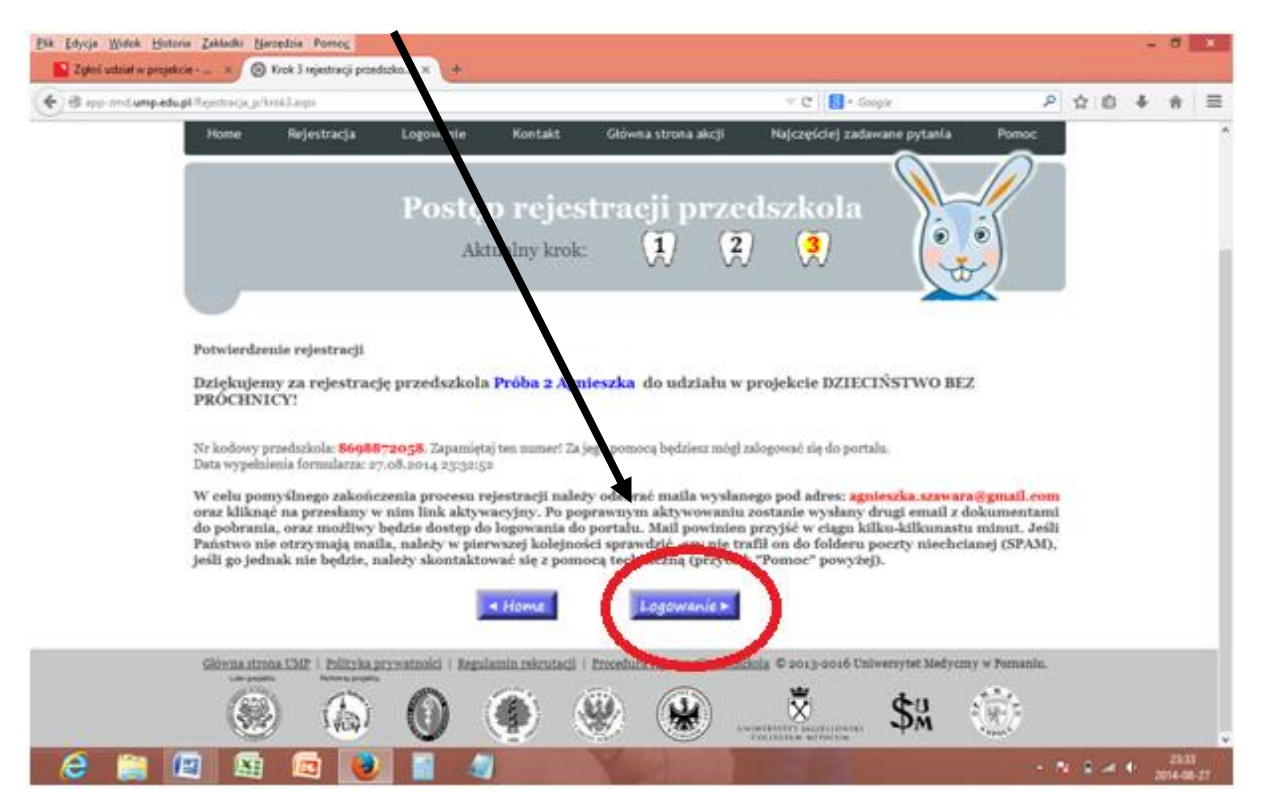

Po zatwierdzeniu formularza zostaje nadany nr kodowy przedszkola. Konieczne jest zapamiętanie tego numeru! Za jego pomocą można zalogować się do portalu.

W celu pomyślnego zakończenia procesu rejestracji należy odebrać maila wysłanego pod adres podany podczas rejestracji oraz kliknąć na przesłany w nim link aktywacyjny. Po poprawnym aktywowaniu zostanie wysłany drugi email z dokumentami do pobrania, oraz możliwy będzie dostęp do logowania do portalu. Mail powinien przyjść w ciągu kilku-kilkunastu minut. Jeśli Państwo nie otrzymają maila, należy w pierwszej kolejności sprawdzić, czy nie trafił on do folderu poczty niechcianej (SPAM), jeśli go jednak nie będzie, należy skontaktować się z pomocą techniczną (zakładka "Pomoc").

5. **LOGOWANIE** przedszkola (przedszkole już zarejestrowane)-wchodzimy na stronę projektu <u>http://app-zmd.ump.edu.pl/</u>:

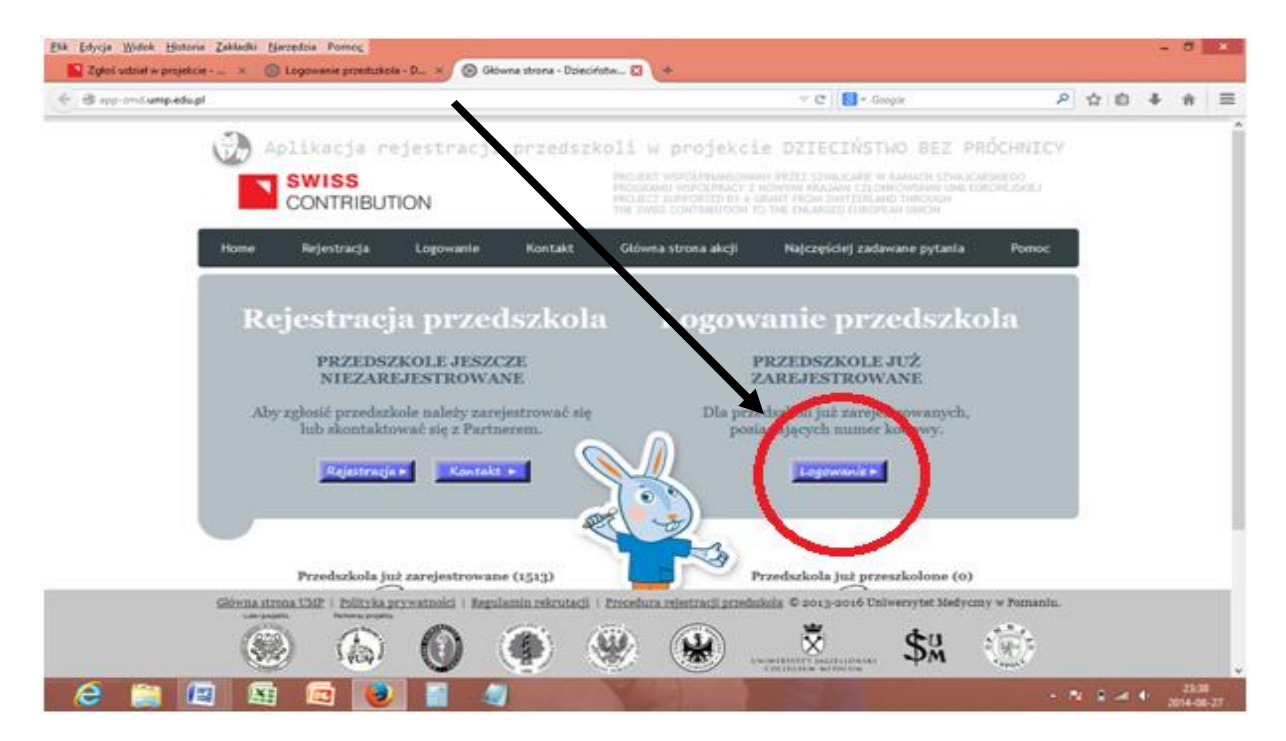

W celu zalogowania się wpisujemy numer kodowy przedszkola, przesłany na emaila w wiadomości generowanej automatycznie przy rejestracji oraz adres email, podany podczas rejestracji.

|                                                                                                    | k <u>E</u> dycja <u>W</u> idok <u>H</u> i<br>Zgłoś udział w pr | distoria Zakładki <u>N</u> arzędzia Porno <u>c</u><br>rojekcie × 🚳 Logowanie przedszkola - D × 🧖 🛞 Logowanie przedszko | ble - D × +                                                                                                    |     |     | - 0        | יי |
|----------------------------------------------------------------------------------------------------|----------------------------------------------------------------|----------------------------------------------------------------------------------------------------|----------------------------------------------------------------------------------------------------|-----|-----|------------|----|
| <image/> <form><complex-block><complex-block><form><form><form><form><form><form><form><form><form></form></form></form></form></form></form></form></form></form></complex-block></complex-block></form>                                                                                                    | 🕞 👁 app-zmd.ump.                                               | .edu.pl/Rejestracja_p/logowanie.aspx                                                                                   | ▼ C   S - Google                                                                                                    | P 🕁 | 1 m | <b>4</b> 1 | ñ  |
| Home Rejestracja Logowanie Kontakt Gówna strona akcji Najczęściej zadawane pytania Pomoc   Logowanie przedszkola   Logowanie przedszkola   Artes email podany w czasie rejestracji:   Zaloguj   Strong strong LM2   Logowanie przedszkola   Postarze strong LM2   Logowanie przedszkola   Zaloguj   Strong strong LM2   Postarze strong LM2   Logowanie przedszkola   Artes email podany w czasie rejestracji:   Zaloguj   Strong strong LM2   Postarze strong LM2   Postarze strong LM2   Postarze strong LM2   Postarze strong LM2   Postarze strong LM2   Postarze strong LM2   Postarze strong LM2   Postarze strong LM2 Postarze strong LM2 Po                                                                                                    |                                                                | Aplikacja rejestracji przedsz<br>SWISS<br>CONTRIBUTION                                                                 | ZKOLI W Projekcie DZIECIŃSTWO BEZ PRÓCHNIC<br>PROJEKT WSPÓLEMANSOWANY PRZEZ SZWAJCANE W RAMACH SZWAJCANSKEGO<br>PROGRAWNI WSPÓLPRACY NOWYMI KRAJMA CZŁONKOWSKIMI UMIE URROPEJSKIEJ<br>PROJECT SUPPORTED BY A GRANT FROM SWITZERLAND THROUGH<br>THE ŚWISS CONTIBULTION TO THE BLARABED EUROPEAN UMKON                                                                                                    | Y   |     |            |    |
| Logowanie przedszkola   Doda zarcjestrowanego przedszkola   Nr kodowy przedszkoli   Arce semail podany w czasie rejestracji     Zalogu     Cówna tranz UZI     Picky zarczania     Cówna tranz UZI     Picky zarczania     Cówna tranz UZI     Cówna tranz UZI     Cówna tranz UZI     Cówna tranz UZI     Cówna tranz UZI     Cówna Cowna Coli Coli Constructional Constructional Constructi                                                                                                    |                                                                | Home Rejestracja Logowanie Kontakt                                                                                     | Główna strona akcji Najczęściej zadawane pytania Pomoc                                                                                                    |     |     |            |    |
| Fold dane zarejestrowanego przedszkola:         Mr kodowy przedszkola:         Adres email podany w czasie rejestracji:         Zaloguj         Image: Status i Status i Statu                                                                                                    |                                                                | Logowa                                                                                                    | nie przedszkola                                                                                                    |     |     |            |    |
| Nr kodowy przedszkola:<br>Adres email podany w czasie rejestracji:<br>Zaloguj                                                                                                    |                                                                | Podaj dane zarejestrowanego przedszkola                                                                                |                                                                                                    |     |     |            |    |
| Zaloguj<br>Główna strona UMP   Polityka przywatnóści   Regulamin rekrutacii   Procedura rejestracij przedszkola © 2013-2016 Uniwersytet Medyczny w Poznaniu.<br>Lete regulati<br>Verwersyngene<br>Verwersyngene |                                                                | Nr kodowy przedszkola:<br>Adres email podany w czasie rejestracji:                                                     |                                                                                                    |     |     |            |    |
| Giówna strona UMP   Polityka prywatności   Regulamin rekrutacji   Procedura rejestracii przedszkola © 2013-2016 Uniwersytet Medyczny w Poznaniu.<br>Lete reference<br>W M M M M M M M M M M M M M M M M M M M                                                                                                    |                                                                | Zaloguj                                                                                                    |                                                                                                    |     |     |            |    |
| See See See See See See See See See See                                                                                                    |                                                                | Główna strona UMP   Polityka prywatności   Regulamin rekrutacj<br>towaro pojsta                                        | i   <u>Procedura rejestracji przedszkola</u> © 2013-2016 Uniwersytet Medyczny w Poznaniu                                                                                                    | 1.  |     |            |    |
|                                                                                                    |                                                                |                                                                                                    | Subject in the state of the second second se |     |     |            |    |

Osoba do kontaktu: Paulina Kapczyńska